# **BROADBAND GATE**

# Linux エンジン搭載ブロードバンドルータ

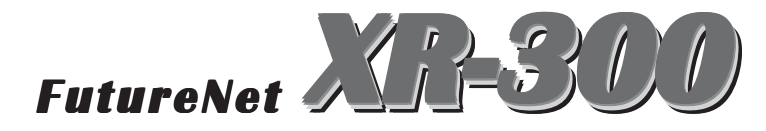

unnumbered 接続 + DMZ 構築設定ガイド (TX2 対応版)

センチュリー・システムズ 株式会社

# PPPoE による unnumbered 接続 + DMZ 構築

PPPoEを用いた unnumbered 接続を行なってグローバルアドレスを固定的に 8 個または 16 個を割り当てられる、LAN 型接続の設定例です。LAN 側もグローバル IP アドレスを用いて運用します。

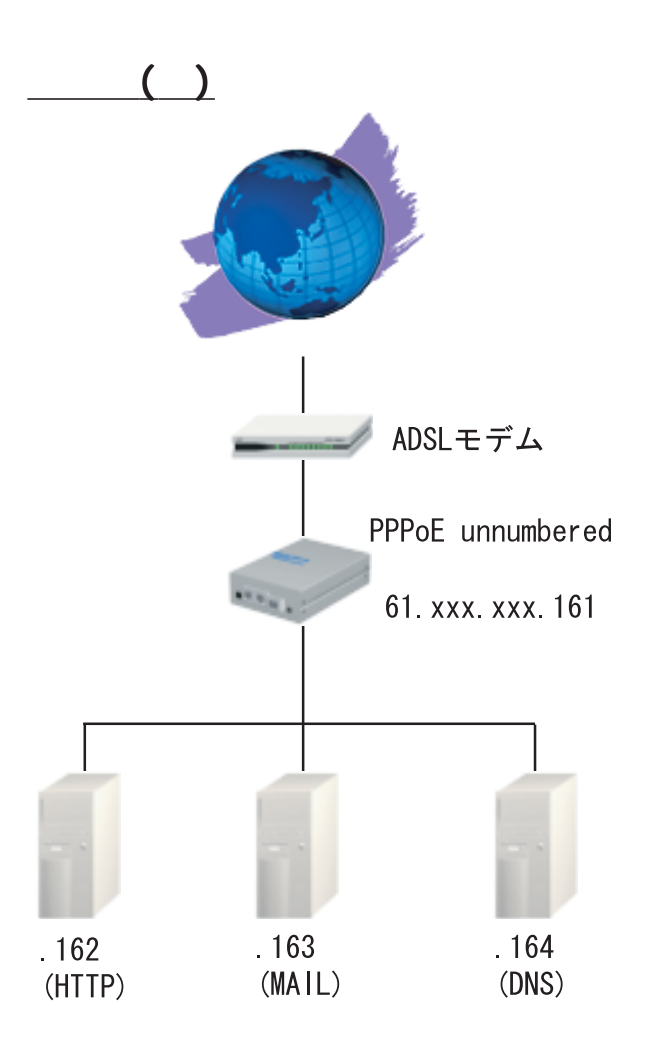

# ISP から提供された情報(例)

・ユーザー ID user@unnumbered
・パスワード password
・提供された IP アドレス群 61.xxx.xxx.160 ~ 61.xxx.xxx.167 (29 ビットマスク)

# <u>ネットワーク構成(例)</u>

- ・XR-300 に設定する IP アドレス *61.xxx.xxx.161*
- ・各サーバの IP アドレス
   *HTTPサーバ : 61.xxx.xxx.162 MAILサーバ : 61.xxx.xxx.163 FTPサーバ : 61.xxx.xxx.164*

# unnumbered 接続の設定

### STEP 0 設定画面を開く

**1** Web 設定画面にログインします。

**2**「PPP/PPPoE 設定」をクリックして、設定を開 始します。

- ・ISP アカウントの設定
- ・unnumbered 用 IP アドレスの設定
- ・PPPoE 接続の設定
- ・PPPoEの接続 / 切断

これらの設定を行ないます。

# STEP 1 ISP アカウント設定をおこなう

XR-300の設定画面にログインし、「PPP/PPPoE 設 定」->「接続先設定」(1~5のいずれか)をクリッ クします。そして、設定画面で以下のように入力 します(ここでは「接続先設定1」での設定例とし ます)。

| プロパイダ名                                                |                                                                                                    |  |
|-------------------------------------------------------|----------------------------------------------------------------------------------------------------|--|
| ユーザID                                                 | user@unnumbered                                                                                                    |  |
| パスワード                                                 | password                                                                                                    |  |
| DNSサーバ                                                | <ul> <li>○ 割り当てられたDNSを使わない</li> <li>○ ブロバイダから自動割り当て</li> <li>○ 手動で設定</li> <li>ブライマリ</li> <li>セカンダリ</li> </ul>                              |  |
| LCPキーブアライブ                                            | チェック間隔 30 秒<br>3回確認出来なくなると回換を切断します<br>0秒を入力するとこの機能は無効になります                                                                                 |  |
| Pingによる接続確認                                           | <ul> <li>● 使用しない ○ 使用する</li> <li>使用するホスト</li> <li>毎月7間間は30秒固定、空間の時はPtP-Gatewayに発行します</li> </ul>                                            |  |
| UnNumbered-PPP回線使用時に設定できます                            |                                                                                                    |  |
| IP7F LA                                               | 61.xxx.xxx.161<br>回線接続時に割り付けるグロー バルIPアドレスです                                                                                                |  |
| PPPoE回線使用時に設定して下さい                                    |                                                                                                    |  |
| MSS設定                                                 | ○ 無効 ● 有効(奨励)<br>MSS値Byte<br>(有効時にMSS値が0の場合は、<br>MSS値を自動設定(Olamp MSS to MTU)します。<br>最大値は1482、ADSLで設在して変更したときは、<br>セッジョンを切断後に再接読する必要があります。) |  |
| プロバイダ名 <b>任意で名前を付けてください。</b><br>ユーザー名 user@unnumbered |                                                                                                    |  |

- パスワード
- password DNS サーバ 「プロバイダから自動割り当て」
  - を選択します。
- IPアドレス 61.xxx.xxx.161
- LCP キープアライブ 任意で設定します。
- pingによる接続確認任意で設定します。
  - 通常は「無効」にします。
- 通常は「有効」を選択し、「MSS MSS 設定 値」は空欄にします。

入力が終わりましたら「設定」をクリックして、 PPPoE 接続先設定は完了です。

# PPPoE 接続と Ethernet ポートの設定

#### STEP 2 PPPoE の接続設定

「PPP/PPPoE設定」の「接続設定」をクリックして、 PPPoE接続のための設定をおこないます。 以下の項目について設定します。

| 回袋状患                     | 回線は接続されていません                  |
|--------------------------|-------------------------------|
| 接続先の選択                   | ●接號先1 C接號先2 C接號先3 C接號先4 C接読先5 |
| 接続ポート                    | C RS232C C Ether0 @ Ether1    |
| 接続形態                     | ○手動接続 ◎ 常時接続                  |
| IPマスカレード                 | €無効 С有効                       |
| ステートフル パケット<br>イン スペクション | €無効 С有効                       |
| デフォルトルートの設定              | ○無効 €有効                       |
| IPsecの自動起動               | €無効 C 有効                      |
| 接続IP変更<br>お知らせメール        | ● 送信しない ● 送信する                |
| お知らせメールの宛先               |                               |
| お知らせメールの<br>Fromアドレス     | þa.                           |

接続先の選択 「接続先1」を選択します。 接続ポート 「Ether1」を選択します。 接続形態 任意で選択してください。 IPマスカレード 「無効」を選択します。 ステートフルパケットインスペクション

「無効」を選択します。

デフォルトルートの設定「**有効」を選択します。** IPsecの自動起動 「**無効」を選択します。** 接続 IP変更お知らせメール

「送信しない」を選択します。

上記設定後に「設定の保存」をクリックして PPPoE 接続設定は完了です。

#### STEP 3 Ethernet ポートの設定

引き続いてEthernet ポートの設定をおこないま す。「インターフェース設定」画面で設定します。

#### [Ether0ポートについて]

「**固定アドレスで使用」**を選択し、以下のよう に入力します。

- 「IPアドレス」 **61.xxx.xxx.161**
- 「ネットマスク」 255.255.255.248
- 「MTU」 通常は"1500"のままでかまいません。
- IPマスカレード **チェックを入れません。**
- 「ステートフルパケットインスペクション」

# チェックを入れません。

「ポートの通信モード」「自動」を選択します。

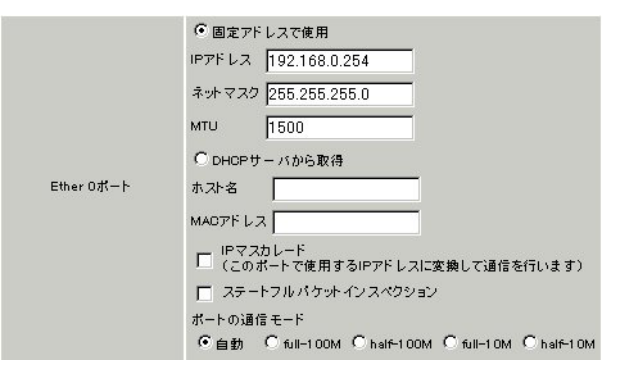

#### [Ether1ポートについて]

PPPoE回線をEther1ポートに接続していますが、 XR-300の内部システム上ではEthernetインタ フェースとは別の論理インタフェースを生成して PPPoE接続しています。そのため、Ether1ポート にはダミーのプライベートアドレスを設定してお きます。基本的には初期設定のままで構いません。

入力後に「設定」をクリックして、Ethernet ポートの設定は完了です。

# PPPoEの接続と各ホスト / サーバの設定

### STEP 4 PPPoE 接続の開始

「PPP/PPPoE」->「接続設定」を開いて、画面最下 部にある「接続」ボタンをクリックして、PPPoE 接続を開始します。

# STEP 5 各ホスト / サーバの設定

PPPoE で接続後は、各ホスト / サーバの IP アドレ ス設定をおこないます。 この例では、DMZ に設置したサーバには以下のア ドレスを設定します。

・HTTP サーバに 61.xxx.xxx.162

- ・POP、SMTP サーバに 61.xxx.xxx.163
- ・FTP サーバに 61.xxx.xxx.164

DNS アドレスはルータアドレス「61.xxx.xxx.161」、 もしくは、プロバイダから指定されたものをそれ ぞれ設定します。 また、デフォルトゲートウェイ設定はそれぞれ 61.xxx.xxx.161 にしてください。

これですべての設定は完了です。

unnumbered 接続 + DMZ 構築の注意点

# unnumberedの設定をしても、DMZから インターネットへアクセスできません。

unnumbered 接続の場合は、DMZ に設置したホスト / サーバにはグローバル IP アドレスを設定しなけれ ばなりません。 ISP から割り当てられたグローバルアドレスがコ ンピューターに正しく割り当てられているかを確 認してください。

# unnumbered の設定をしたが、外部から アクセスできません。

「ステートフルパケットインスペクション」機能が 有効になっている場合は、外部からは一切アクセ スできません。必ず STEP 5 のようにして、サーバ へのアクセスを通過させるパケットフィルタを設 定してください。

また、「ステートフルパケットインスペクション」 機能を無効にしても運用は可能です。ステートフ ルパケットインスペクション機能を無効にする場 合は、より強固にパケットフィルタの設定をおこ なってください。

### バーチャルサーバ設定は必要ですか?

unnumbered 接続の場合は、バーチャルサーバ設定 は必要ありません。サーバにもグローバルアドレ スを割り当て、外部から直接アクセスさせること が可能です。 XR-300/TX2 unnumbered 接続 + DMZ 構築設定ガイド

2002年12月版 発行 センチュリー・システムズ株式会社 2001,2002 CENTURYSYSTEMS,INC. All rights reserved.